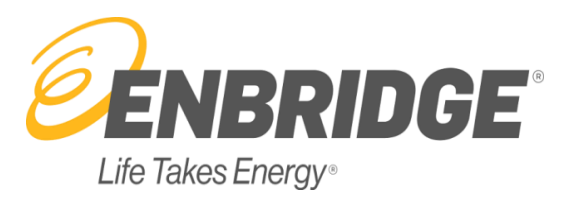

# **External Administrators Users Guide**

Help Documentation

| Revision Tracking |            |  |
|-------------------|------------|--|
| Date Created      | 09/10/2008 |  |
| Last Updated      | 03/11/2021 |  |
| Document No.      | 1.0        |  |
| Revision          | 2.1        |  |

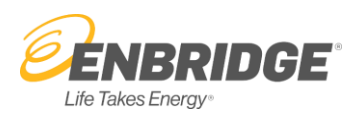

# **Table of Contents**

### Contents

| Help Documentation                  | 1  |
|-------------------------------------|----|
| Introduction                        | 2  |
| Assigning an Administrator or Agent | 2  |
| Administrator (CI) Role             |    |
| Agent Role                          | 7  |
| Viewing Agents                      | 7  |
| Agent Users – Activating Agents     | 8  |
|                                     |    |
| Alert Types and required User Roles | 12 |
| Creating a Group Email User Profile | 15 |
| My Contact Information              | 16 |
| Need more help?                     | 17 |
|                                     |    |

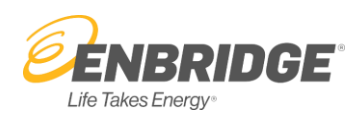

### Introduction

Westcoast's *Customer Interface (CI)* system is a web-based platform used by stakeholders such as shippers, producers, receipt point operators, and marketers to conduct business on our pipeline systems via the Internet. Access to the secured areas of this system requires user identification, a password, and the assignment of a person in each company to mange user access. This role is called an Administrator, and the Administrator is responsible for maintaining user access data for all Customer Interface (CI) users within his/her company, as outlined in this document.

### Assigning an Administrator or Agent

Prior to gaining access to secure areas on Westcoast's *Customer Interface (CI)* system, each company must assign an Administrator and an authorized officer. Each company must execute Westcoast's *Customer Interface (CI)* Administrator Setup form. Once the form has been signed and e-mailed back to our Scheduling department at <u>GasSchedAB@enbridge.com</u>, Westcoast will verify the information on the forms and activate the Administrator ID in our system. At that point, the Administrator will have access and responsibility to maintain the user access data for the company.

A company may choose to designate an Agent to conduct business on their behalf on Westcoast's *Customer Interface (CI)* system by having an authorized officer of the company execute Westcoast's *Customer Interface (CI)* Agent Setup form. Once the form has been signed and e-mailed back to our Scheduling department at <u>GasSchedAB@enbridge.com</u>, Westcoast will establish the agency relationship in the system. The Administrator will then give roles to their agent.

A copy of these forms are available on our Website <u>www.wei-pipeline.com</u> in the **Customer Activities** tab under Login Information:

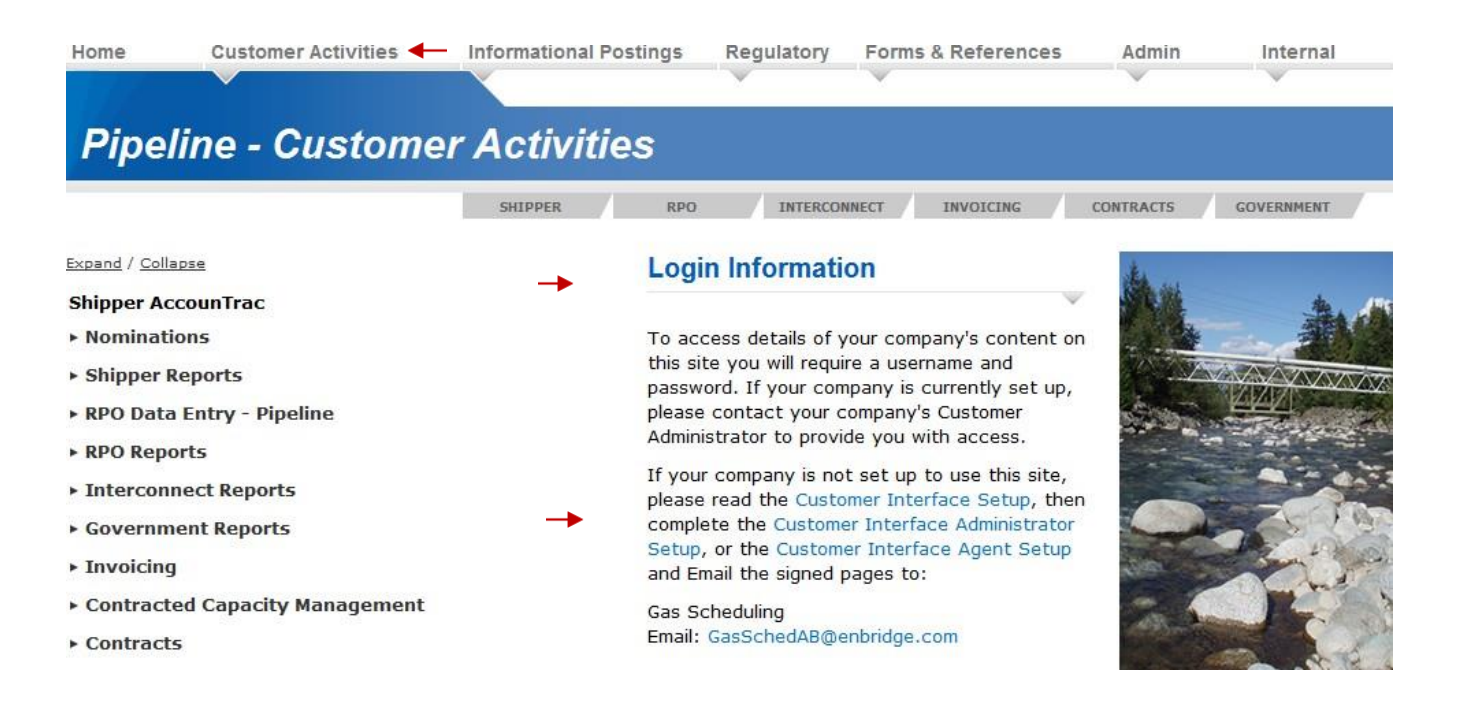

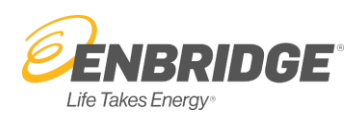

# Administrator (CI) Role

The Administrator may add, change or withdraw user access to the Customer Interface by means of the Admin tab available on our Website <u>www.wei-pipeline.com</u>. You then select the **User Administration** link.

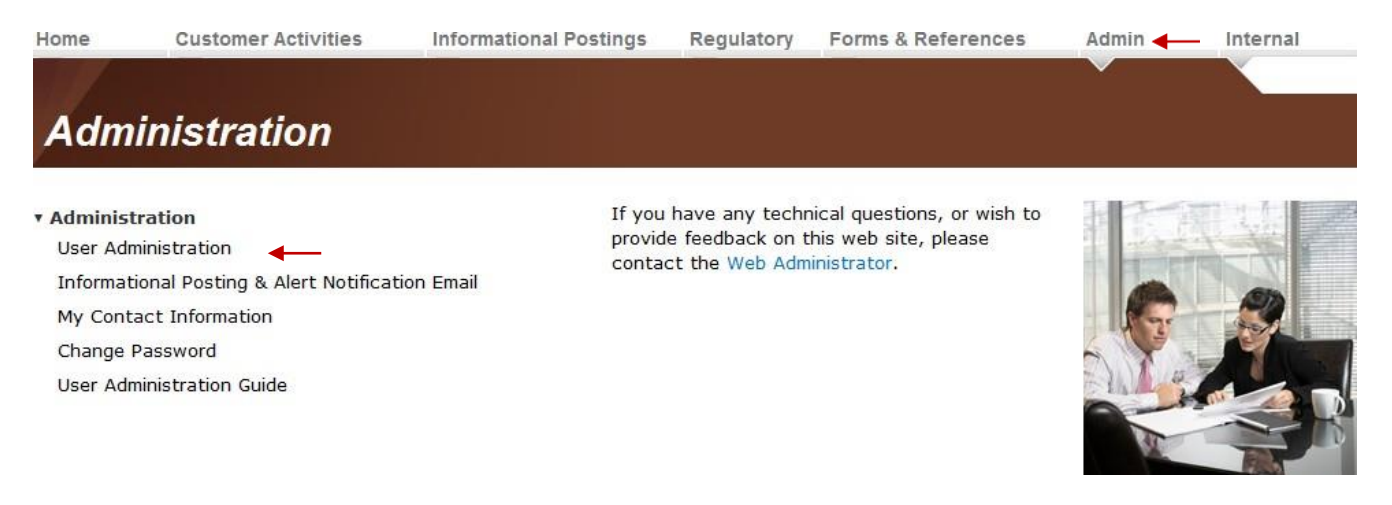

### Creating a New User or Editing an Existing User

Once in the **User Administration** window you can add a new user (**Create User**) or search for an existing User using the different fields.

#### User Administration - (Internal Administrator)

| Userid Search:                     |                       | ]            |   |
|------------------------------------|-----------------------|--------------|---|
| Last Name Search:                  |                       |              |   |
| Security Role Search:              | - No Selection -      | ~            | į |
| Web Account Status Search:         | - No Selection -      | ~            |   |
| Filter Search by Selected Company: | - No Selection -      | ~            |   |
| Manage Users Create User           | Manage/Display Agents | Clear Search |   |

Terms of Use / Privacy Policy / Site Feedback

To search for an existing User, fill out as many of the fields as possible and click Manage Users

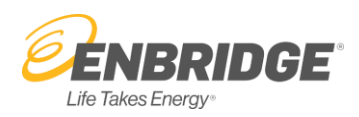

#### User Administration - (Internal Administrator)

| Userid Search:                           |                       |              |
|------------------------------------------|-----------------------|--------------|
| <br>Last Name Search:                    |                       |              |
| <br>Security Role Search:                | - No Selection -      | ~            |
| Web Account Status Search:               | - No Selection -      | $\checkmark$ |
| Filter Search by Selected Company:       | - No Selection -      | $\checkmark$ |
| <br>Manage Users Create User             | Manage/Display Agents | Clear Search |
| Terror of the A Drivery Deliny / Oite Fr | a dha ak              |              |

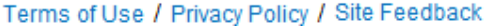

The process for creating (activating) a new user involves 2 stages; the first is to enter the user's personal information and the second is to assign roles to the user. Follow the steps outlined below:

1. In the User Administration window select the company in the **Filter Search by Selected Company** from the drop down window, then click on **Create User**:

#### User Administration - (Internal Administrator)

| Userid Search:       |                |                       |              |   |
|----------------------|----------------|-----------------------|--------------|---|
| Last Name Search:    |                |                       |              |   |
| Security Role Searc  | h:             | - No Selection -      |              | ~ |
| Web Account Status   | Search:        | - No Selection -      | ~            |   |
| Filter Search by Sel | ected Company: | - No Selection -      | ~            |   |
|                      | ¥              |                       |              |   |
| Manage Users         | Create User    | Manage/Display Agents | Clear Search |   |

2. Enter user Information. All fields in red must be filled out. It is very helpful to have their e-mail address and phone number entered as well. Click **Submit**.

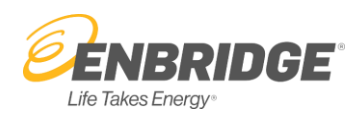

#### **Create User**

Red text indicates mandatory field.

| Company Name     | Westcoast Energy Inc. |
|------------------|-----------------------|
| User ID          |                       |
| First Name       |                       |
| Last Name        |                       |
| Password         |                       |
| Confirm Password |                       |
| Phone            |                       |
| Fax              |                       |
| Cell Phone       |                       |
| E-Mail Address   |                       |
| Company Website  | http://               |
| → Submit Reset   | Back Search           |

3. Once the user has been added, the Administrator must assign user roles to the user, permitting access only to specific areas in the Customer Interface system, according to the user's requirements. Go back to the **User Administration** window and search by **Userid Search** and click on **Manage Users:** 

| Userid Search:                     |                  |   |  |
|------------------------------------|------------------|---|--|
| Last Name Search:                  |                  |   |  |
| Security Role Search:              | - No Selection - |   |  |
| Web Account Status Search:         | - No Selection - |   |  |
| Filter Search by Selected Company: | - No Selection - | • |  |
|                                    |                  |   |  |

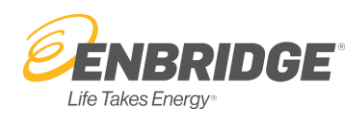

#### 4. The new user will be in the Listing of Employees; click on View

| User Administration - Westcoast Energy Inc. (Internal Administrator) |           |                                  |             |
|----------------------------------------------------------------------|-----------|----------------------------------|-------------|
| View All Roles Search Create User                                    |           |                                  |             |
| View Anyone, Joe                                                     | JOEANYONE | Password Reset by Administrator. | Setup Agent |
| Westcoast Energy Inc.                                                |           |                                  |             |
| Terms of Use / Privacy Policy / Site Feedback                        |           |                                  |             |

5. Add roles by clicking on the box. Once all the roles are selected, click **Submit** and the **Effective Date** will default to the day the roles have been assigned.

| Hide<br>Westo           | Anyone, Joe<br>coast Energy Inc.                      | JOEANYONE       |             | Password Reset by             | Administrator. | Setup Agent                  |
|-------------------------|-------------------------------------------------------|-----------------|-------------|-------------------------------|----------------|------------------------------|
| Secu                    | rity Roles                                            | Effective Date  |             | End Date                      |                | Field Services      Pipeline |
| $\overline{\mathbf{V}}$ | Employee                                              | < 02-JUN-1994   | >           | <                             | >1             | Copy Roles to Field Services |
|                         |                                                       | The Employee Ro | le dates ov | erride all other assigned rol | es             | Submit Reset                 |
| V                       | Agent for All Companies                               | < 15-APR-2015   | >           | <                             | >              | ×. 🛞                         |
|                         | Contracts Reporting - Confidential                    | <               | >1          | <                             | >              |                              |
|                         | External Production Accountant Allocation Maintenance | <               | >           | <                             | >=             |                              |

Roles within CI can be modified to have an end date; the default for all roles will be open. Setting an end date will disable the role for the date entered. Administrators can use the End Date to inactivate users that have left the company or no longer need access to CI. It is the responsibility of the company Administrator to manage the users and manage their agent users.

6. To reset a password, to enter or update an individual's contact information, to inactivate a User, or Manage a User, click on their name which is hyperlinked.

| Hide Anyone, Joe      | JOEANYONE | Password Reset by Administrator. | Setup Agent |
|-----------------------|-----------|----------------------------------|-------------|
| Westcoast Energy Inc. |           |                                  |             |

7. If a user has become inactivated, the Administrator will need to change the password to activate them. Enter a generic password in the password fields; this will become the users "Old Password" when they change their password under the **Admin Tab.** The Administrator can also inactivate the user by selecting the **Inactivate User** button.

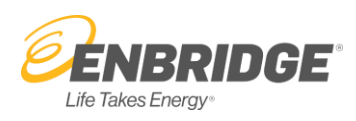

#### Update User

Red text indicates mandatory field.

| Company Name     | Westcoast Energy Inc.                               |
|------------------|-----------------------------------------------------|
| User ID          | JOEANYONE                                           |
| Status           | Password Reset by Administrator.                    |
| First Name       | Joe                                                 |
| Last Name        | Anyone                                              |
| Password         | ←                                                   |
| Confirm Password | ←                                                   |
| Phone            |                                                     |
| Fax              |                                                     |
| Cellular / Pager |                                                     |
| E-Mail Address   | testingnoemail@spectranergy.com                     |
| Company Website  | http://                                             |
| Submit Reset     | Inactivate User Back Search Manage User Create User |

### **Agent Role**

Users (Agents) that are nominating on behalf of more than one company will not have to log in with different User ID's. Company pick lists will be provided where necessary to allow you to manage more than one company's nominations.

### **Viewing Agents**

To view the Agents for your company, click the **Manage/Display Agents** button located on the **Search Screen**. This screen will display the agent(s) for your company. You will not have permission to modify their access (if it needs to be modified, please phone the Hot Line). Administrators can only edit roles or permissions for employees in their company.

| User Administration - (Internal Ad | ministrator)          |              |   |
|------------------------------------|-----------------------|--------------|---|
| Userid Search:                     |                       | ]            |   |
| Last Name Search:                  |                       | ]            |   |
| Security Role Search:              | - No Selection -      |              | • |
| Web Account Status Search:         | - No Selection -      |              |   |
| Filter Search by Selected Company: |                       | •            |   |
| Manage Users Create User           | Manage/Display Agents | Clear Search |   |

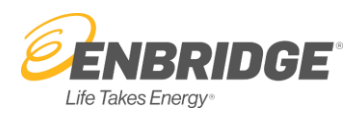

### **Agent Users – Activating Agents**

Administrators for **Agent Companies** can activate additional Agent Users with necessary roles by finding the user profile under **Manage Users (shown above).** Then, click on **Setup Agent.** 

| User Administration - Westcoast Energy Marketing Ltd. (Internal Admin<br>Listing of Employees<br>View All Roles Search Create User        | nistrator - No Access to West                                                                        | tcoast Energy)                                                             |                                           |
|----------------------------------------------------------------------------------------------------|----------------------------------------------------------------------------------------------------|----------------------------------------------------------------------------|-------------------------------------------|
| View Smith, Joe<br>Westcoast Energy Marketing Ltd.                                                                                        | JOES                                                                                                 | Password Reset by <i>i</i>                                                 | Administrator. Setup Agent                |
| At the next screen, any roles held by the Agent o<br>to be applied as necessary for the Agent User. Ch<br>be end-dated as normal.         | n behalf of the com<br>heckmark the <u>boxes</u>                                                     | pany they represent will be disp<br>and <b>Submit</b> for the desired acce | layed and are able<br>ess. Roles can also |
| Hide Smith, Joe (Employer: Westcoast Energy Marketing Ltd.)<br>Westcoast Gas Control                                                      | JOES                                                                                                 | Password Reset by Administrator.                                           |                                           |
| Security Roles          Agent         Shipper Nominations and Allocation Maintenance         Shipper Nominations and Allocation View Only | Effective Date <ul> <li>O3-NOV-2021</li> <li>The Agent Role dates override</li> <li>&gt;I</li> </ul> | End Date                                                                   | Submit Reset                              |

In the above example, Westcoast Energy Marketing Ltd is Joe Smith's employer and is an Agent Company for Westcoast Gas Control. Joe Smith has specific security roles that allow him to operate on behalf of Westcoast Gas Control under his profile.

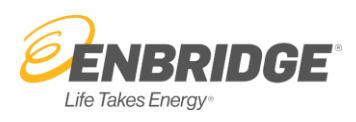

## **Information Posting and Alert Notification Emails**

The Informational Posting & Alert Notification Email functionality offers users the ability to create a user profile to receive notices and alerts automatically. Users may customize their profile to subscribe to all or a selection of notice and alert types. For example, users may choose from:

- Select the Non-Critical and Critical Informational Posting Notice types or select "All"
- Select Alert types available to you according to your security access roles

The Informational Posting & Alert Notification Email option is located on the Administration web page which is accessible from the Admin tab on the home page (<u>https://noms.wei-pipeline.com/admin</u>).

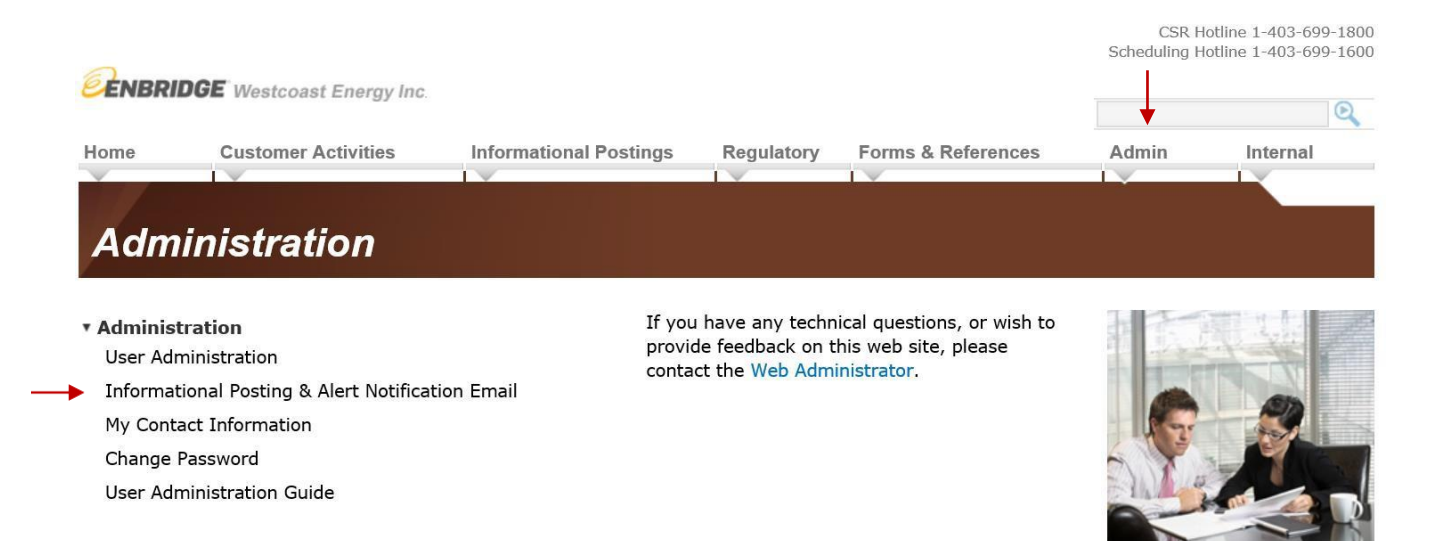

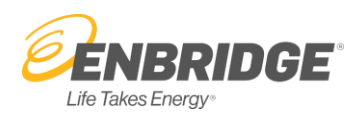

### **Informational Postings**

Informational Posting is the NAESB term that identifies common information regarding notices to the industry. All users, including the Customer Administrator, with an active company role for the Customer Interface can setup their own email profile to subscribe to all or a selection of Information Posting notifications. All Users can do this as well.

| Profile | Company Profiles T Email Address: andrea.bennett@enbridge.com |      | nform            | atioi | nal Posting | J & Alert N |                                  | 🔚 Save 🥥 D | elete Profile    | - 31       | Refresh        |
|---------|---------------------------------------------------------------|------|------------------|-------|-------------|-------------|----------------------------------|------------|------------------|------------|----------------|
| nform   | national Posting Notices                                      |      |                  |       |             |             |                                  |            | Se               | lect All ( | Critical Notic |
| nmer    | rcial Operations                                              |      |                  |       |             | Physic      | al Operations                    |            |                  |            |                |
|         | Notice Type                                                   | None | Critical<br>Only | All   | Description |             | Notice Type                      | None       | Critical<br>Only | All        | Descript       |
| /       | Capacity Postings                                             | 0    | ۲                | 0     | 0           | ×           | Curtailment - Pipeline           | 0          | ۲                | 0          | 0              |
| /       | Capacity Publication                                          | 0    | ۲                | 0     | 0           | ×           | Force Majeure                    | 0          | ۲                | 0          | 0              |
| /       | Commercial Operations                                         | 0    | ۲                | 0     | 0           | 1           | Maintenance                      | 0          | ۲                | 0          | 0              |
| /       | Invoicing                                                     | 0    | ۲                | 0     | 0           | 1           | Operational Upset Event Bulletin | 0          | ۲                | 0          | 0              |
| /       | Operational Flow Order                                        | 0    | ۲                | 0     | 0           | ×           | Physical Operations - Pipeline   | 0          | ۲                | 0          | 0              |
| /       | Other                                                         | 0    | ۲                | 0     | 0           |             |                                  |            |                  |            |                |
| /       | Pipeline Operational Status                                   | 0    | ۲                | 0     | 0           |             |                                  |            |                  |            |                |
| /       | Plant Allocations/Accounting                                  | 0    | ۲                | 0     | 0           |             |                                  |            |                  |            |                |
|         | Press Release Company News                                    | 0    | ۲                | 0     | 0           |             |                                  |            |                  |            |                |

A description of each Informational Posting Notice type will pop up when the information "i" icon to the right of the type is selected.

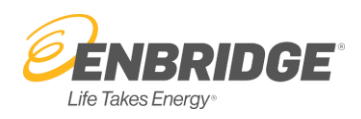

#### **Alert Notifications**

Alert Notifications are associated with specific operational or transactional activities. System generated emails for a variety of information types are issued to valid subscribers.

All Customer Interface users with an active company role can create an email profile to subscribe to receive all or a selection of alert types. Alerts may provide company-specific information, therefore, the subscriber must have the appropriate user roles to receive the requested alert type (see section below for details).

Due to restricted access by user role, the Alert notification process does not support group email distribution.

| Drofil | In Company Buffler                          | Information     | al Posting  | g & Alert N | Iotification Email                            |                           |                |
|--------|---------------------------------------------|-----------------|-------------|-------------|-----------------------------------------------|---------------------------|----------------|
| 1011   | Email Address:                              |                 |             |             |                                               | 🔚 Save 🥥 Delete Profile 🥰 | Refresh        |
|        |                                             |                 |             |             |                                               |                           |                |
| erts   | 8                                           |                 |             |             |                                               |                           |                |
| line   |                                             |                 |             | Field Co    |                                               |                           | lear Selection |
| iine   | Alert Type                                  | Role<br>Warning | Description | Field Se    | Alert Type                                    | Role<br>Warnir            | g Descriptio   |
| ]      | Account Availability Added/Modified/Deleted |                 | 0           | ~           | Authorized RGT Qty - RPO - Aitken Creek Plant |                           | 0              |
| ]      | Intra-day Re-run Change - Pipeline          |                 | 0           | ~           | Authorized RGT Qty - RPO - Fort Nelson Area   |                           | 0              |
|        | Late Day Nomination Accepted                |                 |             | ~           | Authorized RGT Qty - RPO - McMahon Plant      |                           | 0              |
|        | Late Day Nomination Rejected                |                 |             |             | Authorized RGT Qty - RPO - Pine River Plant   |                           | 0              |
|        | Late Day Nomination Title Transfer Matched  |                 | 0           | ~           | Authorized RGT Qty - Shipper                  |                           | 0              |
|        | Late Day Nomination Title Transfer Rejected |                 | 0           | ¥           | Authorized Treatment Qty - Field Services     |                           | 0              |
|        | Late Day Nomination Title Transfer Sent     |                 | 0           |             | Entitlement Override for Plant                |                           | 0              |
|        | New Operational Status Report - Green       |                 |             |             | Intra-day Re-run Change - Field Services      |                           | 0              |
| 1      | New Operational Status Report - Red         |                 | 0           |             | MIT Pending Confirmation                      |                           | 0              |
|        | New Operational Status Report - Yellow      |                 |             | ¥           | MIT Pending Counterparty Approval             |                           | 0              |
|        | Nomination Cuts - S&T Evening               |                 | 0           | ~           | Priority Sell Schedule Executed - Marketer    |                           | 0              |
| ]      | Nomination Cuts - S&T Intraday 1            |                 |             | ~           | Priority Sell Schedule Executed - RPO         |                           |                |
|        | Nomination Cuts - S&T Intraday 2            |                 | 0           |             | TCPL Monthly Allocation                       |                           | 0              |
|        | Nomination Cuts - S&T Timely                |                 | 0           |             |                                               |                           |                |
| ]      | Non-Supply Account Tolerance Update         |                 |             | Adminis     | stration                                      |                           |                |
|        | SIT Pending Confirmation - Station 2        |                 | 0           |             | Alert Type                                    | Role                      | Descripti      |
|        | SIT Pending Confirmation - Supply           |                 |             |             | Electronic Arreement Rejected                 | warnir                    |                |
| ]      | SIT Pending Counterparty Approval           |                 | 0           |             | Electronic Agreement Requires Action          |                           | 0              |
| ]      | SIT Request Unraveled                       |                 |             |             | Electronic Arreement Lindste                  |                           | 0              |
| 1      | SIT Waived Confirmation - Station 2         |                 | 0           |             | Electronic Agreement Opdate                   |                           |                |

A description of each Alert type will pop up when the information "i" icon to the right of the type is selected.

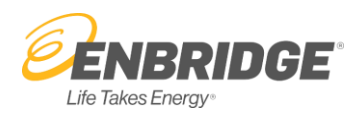

### **Alert Types and required User Roles**

| Alert Type                                               | User Role(s) required                                                                                                    |
|----------------------------------------------------------|----------------------------------------------------------------------------------------------------|
| Account Availability<br>Added/Modified/Deleted           | Shipper Nominations and Allocation roles<br>(Maintenance and View Only)                                                                |
| Intra-day Re-run Change                                  | Shipper Nominations and Allocation roles<br>(Maintenance and View Only)                                                                |
| Late Day Nomination Status                               | Late Day Nomination Role<br>(Maintenance and View Only)                                                                                |
| New Operational Status Report –<br>Green, Yellow, or Red | Any CI User with an active CI account can request any or all of the operational status reports                                         |
| Nomination Cuts –<br>by cycle                            | Shipper Nominations and Allocation roles<br>(Maintenance and View Only)                                                                |
| Non-Supply Account Tolerance Update                      | Shipper Nominations and Allocation roles<br>(Maintenance and View Only)                                                                |
| SIT Pending Confirmation –<br>Station 2                  | Shipper Nominations and Allocation roles<br>(Maintenance and View Only)                                                                |
| SIT Pending Confirmation –<br>Supply                     | Gas Account role<br>(Maintenance and View Only)                                                                                        |
| SIT Pending Counterparty Approval                        | Shipper Nominations and Allocation Maintenance roles<br>(Maintenance and View Only)<br>Gas Account role<br>(Maintenance and View Only) |
| SIT Request Unraveled                                    | Shipper Nominations and Allocation roles<br>(Maintenance and View Only)                                                                |
| SIT Waived Confirmation –<br>Station 2                   | Shipper Nominations and Allocation roles<br>(Maintenance and View Only)                                                                |
| Electronic Agreement Status                              | Shipper Contract Maintenance                                                                                                    |

#### **Creating a Profile**

Users interested in receiving email notifications for either Informational Postings or Alerts must create a user profile with their user name and email address.

- 1. On CI select Information Posting & Alert Notification Email on the Administration web page
- 2. The User Profile page appears with your user name
- 3. Add the email address the Informational Posting and Alerts are to be sent to
- 4. Add the Postings and Alerts you wish to receive and save

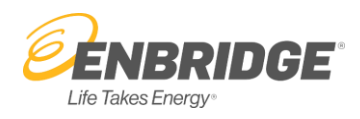

| ENBR       | IDGE Westcoast Energy Inc.                    |      | Inform           | atio   | nal Pos     | & Alert I | No    | ification Email                      | s                 | CSR I<br>theduling I | Hotine 1-403<br>Hotine 1-403<br>C | 699-18<br>699-16<br>ontact |
|------------|-----------------------------------------------|------|------------------|--------|-------------|-----------|-------|--------------------------------------|-------------------|----------------------|-----------------------------------|----------------------------|
| lser Profi | Company Profiles                              |      |                  |        |             |           |       |                                      |                   |                      |                                   |                            |
| BENNET     | TT Email Address: andrea.bennett@enbridge.com |      |                  |        |             |           |       |                                      | 🔚 Save 😜 Delete P | ofile 🛸              | Refresh                           | Help                       |
| Infor      | mational Posting Notices                      |      |                  |        |             |           |       |                                      |                   |                      |                                   |                            |
|            |                                               |      |                  |        |             |           |       |                                      |                   | Select All           | Critical Notice                   |                            |
| Comme      | rcial Operations                              |      |                  |        |             | Phys      | ical  | Operations                           |                   | Cancer Par           | 01101110104                       | -                          |
|            | Notice Type                                   | None | Critical<br>Only | All    | Description |           |       | Notice Type                          | None Criti        | cal All              | Descriptio                        | n                          |
| -          | Capacity Postings                             | 0    |                  |        | 0           |           | /     | Curtailment - Pipeline               | 0 @               | 0                    | 0                                 | 11                         |
|            | Capacity Publication                          |      | ۲                |        | 0           |           | 1     | Force Majeure                        | 0 0               |                      | 0                                 |                            |
| 1          | Commercial Operations                         |      | ۲                |        | 0           |           | 1     | Maintenance                          | 0 0               |                      | 0                                 |                            |
| 1          | Invoicing                                     |      | ۲                |        | 0           |           | 1     | Dperational Upset Event Bulletin     | 0 8               |                      | 0                                 |                            |
| 1          | Operational Flow Order                        |      | ۲                |        | 0           |           | 1     | Physical Operations - Pipeline       | 0 0               |                      | 0                                 |                            |
| 1          | Other                                         |      | ۲                |        | 0           |           |       |                                      |                   |                      |                                   |                            |
| 1          | Pipeline Operational Status                   |      | ۲                |        | 0           |           |       |                                      |                   |                      |                                   |                            |
| ~          | Plant Allocations/Accounting                  |      | ۲                |        | 0           |           |       |                                      |                   |                      |                                   |                            |
| 1          | Press Release. Company News                   |      | ۲                |        | 0           |           |       |                                      |                   |                      |                                   |                            |
| Pipelini   | s<br>                                         |      |                  | Role   | Description | Admi      | inist | ation                                |                   | Role                 | lear Selection                    | 2                          |
|            | Alert Type                                    |      | w                | arning | Description |           |       | uert rype                            |                   | Warnin               | g Description                     | -                          |
| ~          | Account Availability Added/Modified/Deleted   |      |                  |        | 0           |           |       | Electronic Agreement Rejected        |                   |                      | 0                                 |                            |
|            | Intra-day Ke-run Change - Pipeline            |      |                  |        | 0           |           |       | Electronic Agreement Requires Action |                   |                      | 0                                 |                            |
| ¥          | Late Day Nomination Addepted                  |      |                  |        | 0           |           |       | Dectronic Agreement Oppase           |                   |                      |                                   | -                          |
|            | Late Day Romination Rejected                  |      |                  |        | 0           |           |       |                                      |                   |                      |                                   |                            |
|            | Late Day Nomination Title Transfer Matorieo   |      |                  |        | 0           |           |       |                                      |                   |                      |                                   |                            |
|            | Late Day Nomination Title Transfer Sent       |      |                  |        | 0           |           |       |                                      |                   |                      |                                   |                            |
|            |                                               |      |                  |        |             |           |       |                                      |                   |                      |                                   | `                          |

### **Deleting a Profile**

When a User chooses to discontinue receiving both Informational Postings and Alerts, they can delete their user profile by selecting the **Delete Profile** button.

Once a profile is deleted it can be re-created by the User as the same or a different email address. To re-create your profile refer to the Creating an Email Profile section in this document and follow the steps for setting up a new user profile.

| ENBR       | IDGE Westcoast Energy Inc.                    |     |         |                |       |             |         |                       |            | Sche             | CSR H<br>duling H | otline 1-403-69<br>otline 1-403-69<br><u>Con</u> t | -180<br>-160<br>act U |
|------------|-----------------------------------------------|-----|---------|----------------|-------|-------------|---------|-----------------------|------------|------------------|-------------------|----------------------------------------------------|-----------------------|
|            |                                               |     | Info    | ormat          | tiona | al Posti    | & Alert | Notification Email    |            |                  |                   |                                                    |                       |
| Jser Profi | Company Profiles                              |     |         |                |       |             |         |                       |            |                  |                   |                                                    | _                     |
| BENNET     | TT Email Address: andrea.bennett@enbridge.com |     |         |                |       |             |         |                       | 🔚 Save 🥥 D | elete Profil     | e 💈 F             | tefresh 😡 H                                        | alp                   |
| • Infor    | mational Posting Notices                      |     |         |                |       |             |         |                       |            |                  |                   |                                                    |                       |
|            |                                               |     |         |                |       |             |         |                       |            | S                | elect All C       | ritical Notices                                    | ^                     |
| Comme      | ercial Operations                             |     |         |                |       |             | Physi   | cal Operations        |            |                  |                   |                                                    |                       |
|            | Notice Type                                   | Non | ne Crit | itical<br>Inly | AII ( | Description |         | Notice Type           | None       | Critical<br>Only | All               | Description                                        |                       |
|            |                                               |     |         | ~              | ~     | 0           | J       | Curtalizant Bissins   | 0          | 0                | 0                 | 0                                                  |                       |
| 1          | Capacity Postings                             | 0   |         | ۲              | 0     |             |         | Curtaiment - Fipeline | U          | ۲                | 0                 | -                                                  |                       |

Note: The **Refresh** button returns the user selections to those last "saved" and updates any role changes.

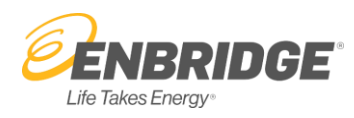

### Why am I not receiving subscribed alert emails?

If you subscribed to Alerts but did not receive an email for a valid event it may have been redirected by a Spam Filter. Check your Spam rules, your junk email box and ensure that you add our company to your list of trusted sites.

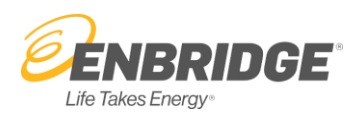

### **Creating a Group Email User Profile**

A company's Customer Interface Administrator can also create "group" email profiles in the Company Profile Tab and select all or customize a selection of notice types to be issued to each group distribution.

#### For Example:

ABC Company has a group email address (ContractsSE@ABComp.com) for all members of the Contracts group handling Enbridge service. The Administrator creates the group email profile and selects only Critical and Non-critical *Capacity Posting*, *Capacity Publications* and *Press Release*, *Company News* notice types.

| nformational Postings and Alert emails sent to subscribers will be issued as follows: |                                                       |  |  |  |  |  |  |  |  |  |  |
|---------------------------------------------------------------------------------------|-------------------------------------------------------|--|--|--|--|--|--|--|--|--|--|
| FROM:<br>WEI Notification Services ( <u>weigms@enk</u>                                | pridge.com)                                           |  |  |  |  |  |  |  |  |  |  |
| TO:<br>WEI_(Critical)_Notice@Distribution<br>The user's profile address               | => for Informational Posting Notices<br>=> for Alerts |  |  |  |  |  |  |  |  |  |  |

To create "group" email profiles, in the Company Profile Tab enter the group email and select all or customize a selection of notice types to be issued to each group distribution.

| <b>ENBRIDGE</b> Westconst Energy Inc.                                            | Informational Posting &       | Alert Notification Email        | CSR Hotline 1-403-699-100<br>Scheduling Hotline 1-403-699-106<br>Contact U |
|----------------------------------------------------------------------------------|-------------------------------|---------------------------------|----------------------------------------------------------------------------|
| User Proties Company Proties ABENNETT Email Address: andrea bennetl@enbridge.com |                               |                                 | 🔚 Save 🔵 Delete Profile 🖉 Refresh 🕢 Help                                   |
| Commercial Operations Notice Type                                                | None Critical All Description | Physical Operations Notice Type | Select All Critical Notices None Critical All Description                  |

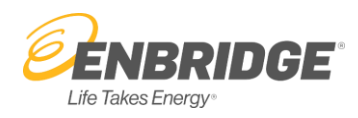

### **Creating or Deleting an Email User Profile to a Group**

To add a person or delete a person from your company into a group email, under Informational Posting Notices add their email into the Current User box to add them and select the notifications they wish to receive. To delete someone, highlight their name and delete.

| ENBRI      | IDGE Westcoast Energy Inc.                   |      |                  |                 |             |           |                                      |             | C:<br>Scheduli   | SR Hot<br>ing Hot | line 1-403-69<br>line 1-403-69<br><u>Con</u> |
|------------|----------------------------------------------|------|------------------|-----------------|-------------|-----------|--------------------------------------|-------------|------------------|-------------------|----------------------------------------------|
| ser Profik | Company Profiles                             | h    | nforma           | atior           | nal Posti   | & Alert N | otification Email                    |             |                  |                   |                                              |
| JENNET     | T Email Address: andrea.bennett@enbridge.com |      |                  |                 |             |           |                                      | 🔚 Save 🥥 De | ete Profile      | 🤹 Re              | afresh 😡 H                                   |
| Inform     | national Posting Notices                     |      |                  |                 |             |           |                                      |             |                  |                   |                                              |
| omme       | rcial Operations                             |      |                  |                 |             | Physic    | I Operations                         |             | Select           | t All Cri         | tical Notices                                |
|            | Notice Type                                  | None | Critical<br>Only | All             | Description |           | Notice Type                          | None        | Critical<br>Only | All               | Description                                  |
| ×          | Capacity Postings                            | 0    | ۲                | 0               | 0           | ×         | Curtailment - Pipeline               | 0           | ۲                | 0                 | 0                                            |
| ٠          | Capacity Publication                         | 0    | ۲                | 0               | 0           | ×         | Force Majeure                        | 0           | ۲                | 0                 | 0                                            |
| <b>~</b>   | Commercial Operations                        | 0    | ۲                | 0               | 0           | ×         | Maintenance                          | 0           | ۲                | 0                 | 0                                            |
| <          | Invoicing                                    | 0    | ۲                | 0               | 0           | ×         | Operational Upset Event Bulletin     | 0           | ۲                | 0                 | 0                                            |
| <          | Operational Flow Order                       | 0    | ۲                | 0               | 0           | ×         | Physical Operations - Pipeline       | 0           | ۲                | 0                 | 0                                            |
| <b>~</b>   | Other                                        | 0    | ۲                | 0               | 0           |           |                                      |             |                  |                   |                                              |
| ×          | Pipeline Operational Status                  | 0    | ۲                | 0               | 0           |           |                                      |             |                  |                   |                                              |
| <          | Plant Allocations/Accounting                 | 0    | ۲                | 0               | 0           |           |                                      |             |                  |                   |                                              |
|            | Press Release, Company News                  | 0    | ۲                | 0               | 0           |           |                                      |             |                  |                   |                                              |
| Alorte     |                                              |      |                  |                 |             |           |                                      |             |                  |                   |                                              |
| Alerts     |                                              |      |                  |                 |             |           |                                      |             |                  | _                 | _                                            |
| neline     |                                              |      |                  |                 |             | Admini    | stration                             |             |                  | Clea              | Ir Selections                                |
|            | Alert Type                                   |      | w                | Role<br>/arning | Description |           | Alert Type                           |             | Re               | ole               | Description                                  |
| ~          | Account Availability Added/Modified/Deleted  |      |                  |                 | 0           |           | Electronic Agreement Rejected        |             |                  |                   | 0                                            |
|            | Intra-day Re-run Change - Pipeline           |      |                  |                 | 0           |           | Electronic Agreement Requires Action |             |                  |                   | 0                                            |
| ~          | Late Day Nomination Accepted                 |      |                  |                 | 0           |           | Electronic Agreement Update          |             |                  |                   | 0                                            |

### **My Contact Information**

Any individual who is logged into CI will have the ability to update their contact information by clicking **My Contact Info** located within the **Admin** tab.

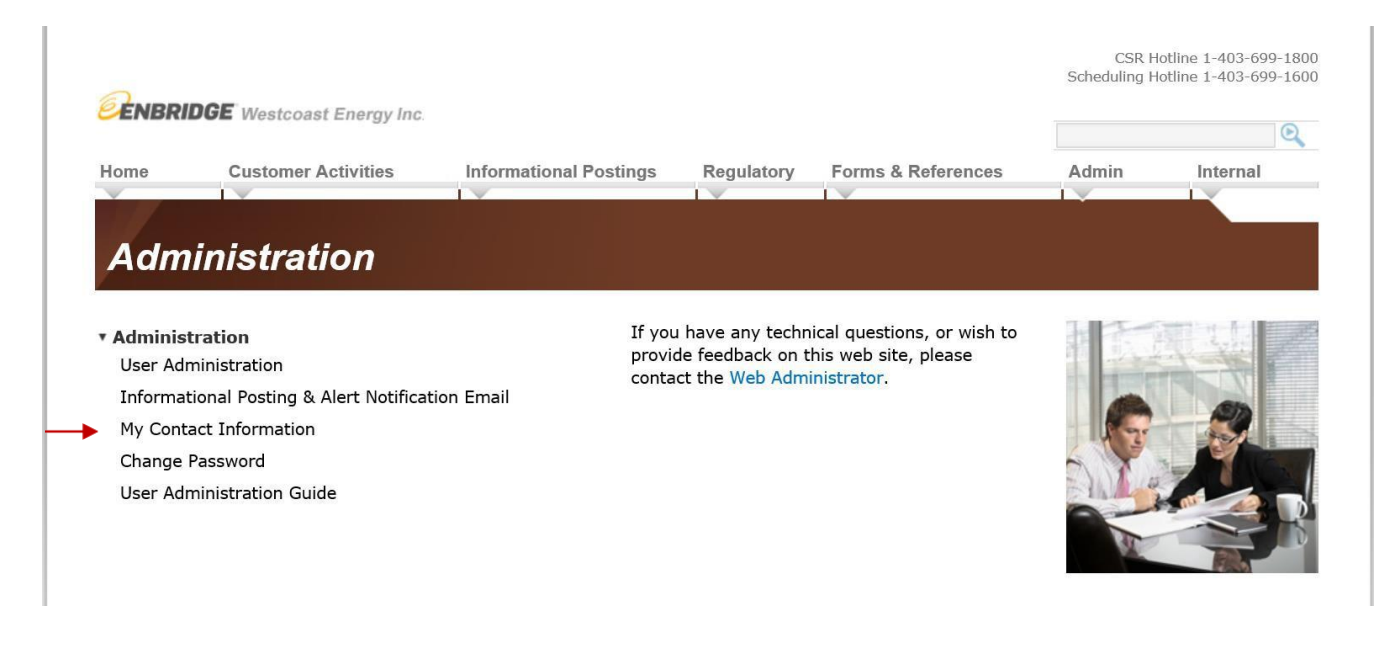

# Need more help?

There is a help button and you can also call the Gas Scheduling Hot Line at 403-699-1600 or Toll Free at 1-877-675-6747